## ¿Ya sabes cómo puedes adquirir el libro

## "Colombia: una historia mínima" de Jorge Orlando Melo?

#### **Domicilios**

Tiempo de entrega: Inmediato

Formas de pago: Descuento por nómina\* Transferencias Efectivo

EL PODER

**ECTURA** 

Jhinorte

2022-II

Para pedidos: \$3509555
\$302 340 4107 

#### Pago Online

Tiempo de entrega: Desde 2 días hábiles, dependiendo de tu ubicación.

Formas de pago: PSE Tarjeta de crédito

Para compras en la librería online: Revisa abajo el paso a paso 🛃

\*Solo para funcionario Uninorte, aplican condiciones y restricciones.

### Paso a paso pago online

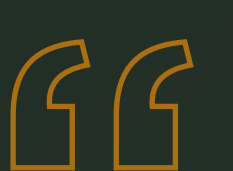

Ingresa desde tu computador o portátil a <u>km5.uninorte.edu.co</u>

# Registro

Haz clic en el botón "Registrarte" que aparece en la parte superior derecha debajo del cuadro "Login".

### Ingresa

Ingresa todos los datos solicitados y haz clic en el botón "registrarse" y el sistema te ingresará automáticamente .

En caso de ya estar registrado omite los pasos 1-2 e ingresa con tu usuario y contraseña en el cuadro "Login" que encuentras en la parte superior derecha.

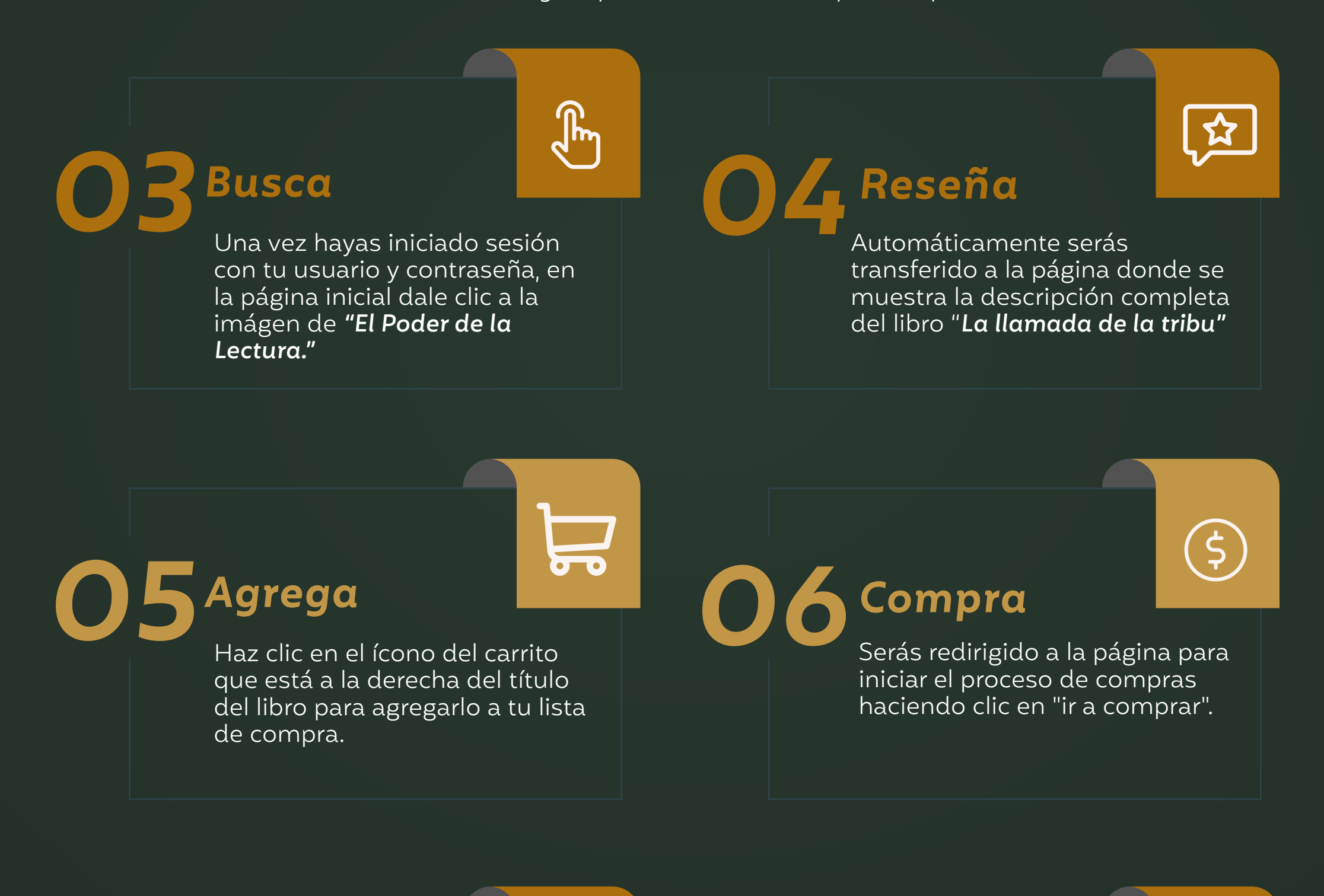

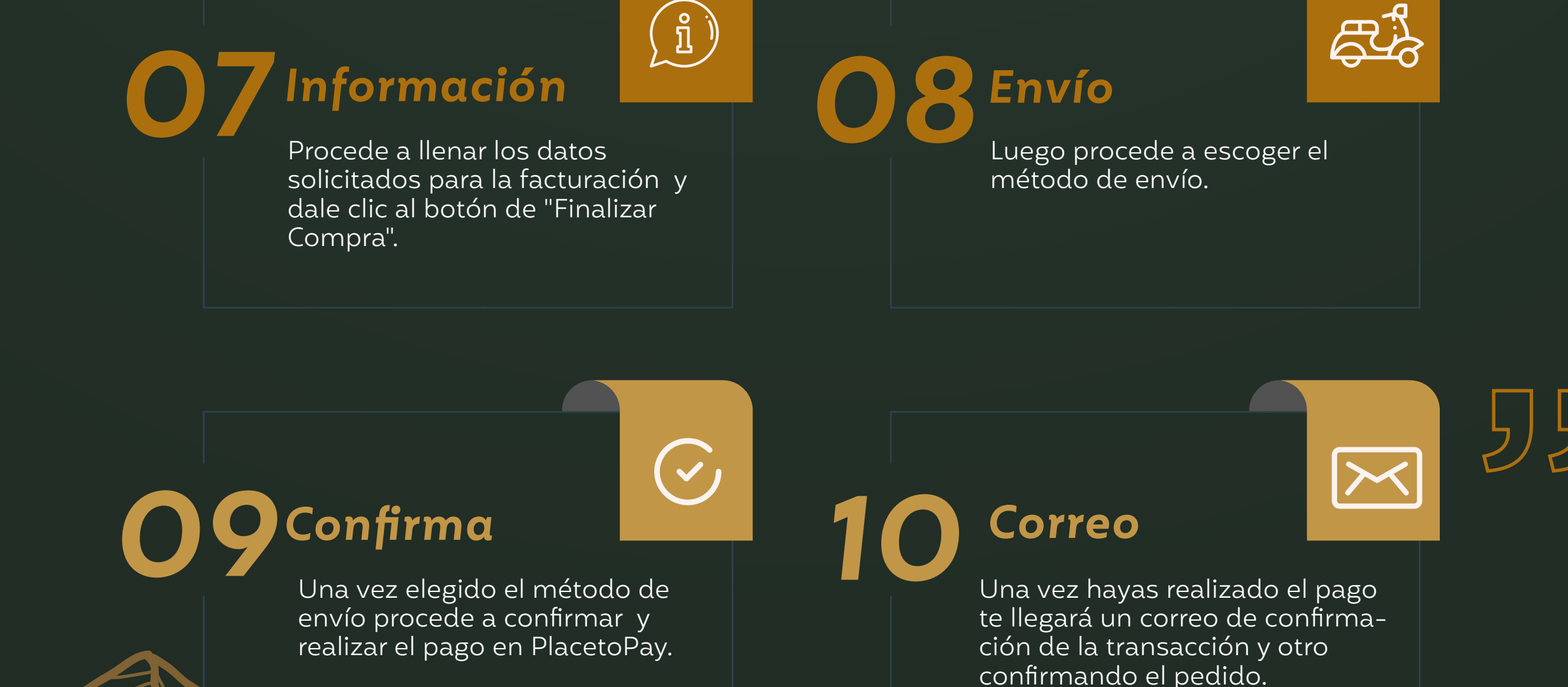

Luego sólo debes esperar a que el libro llegue a tus manos para disfrutar de "El Poder de la Lectura".